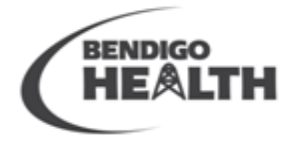

HEALTHY COMMUNITIES AND WORLD CLASS HEALTHCARE

CARING | PASSIONATE | TRUSTWORTHY

#### The Loddon Mallee Regional Palliative Care Consultancy Service

Invites Residential Aged Care Staff to attend Videolink Education sessions on the

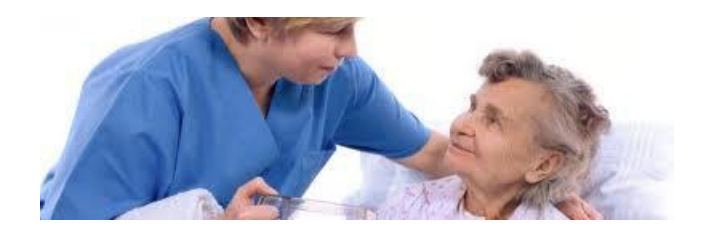

## 3<sup>rd</sup> Monday of every month

#### Time: 2.30-3pm

| Торіс                                                | Date                       |
|------------------------------------------------------|----------------------------|
| What is a Palliative Approach? When should it start? | February 17 <sup>th</sup>  |
| Nausea & Vomiting                                    | March 17 <sup>th</sup>     |
| Shortness of Breath                                  | April 21 <sup>st</sup>     |
| Pain Assessment in RACFs                             | May 19 <sup>th</sup>       |
| Nutrition and Hydration                              | June 16 <sup>th</sup>      |
| Communication with GPs                               | July 21 <sup>st</sup>      |
| Delirium                                             | August 18 <sup>th</sup>    |
| Terminal restlessness                                | September 15 <sup>th</sup> |
| Diagnosing Dying                                     | October 20 <sup>th</sup>   |
| Using an End of Life Care Pathway                    | November 17 <sup>th</sup>  |
| Dementia and Palliative care                         | December 15 <sup>th</sup>  |

Please see REVERSE for instructions *on how to use* the videoconferencing equipment. It is advised that a copy of this information be posted in a prominent place nearby your videoconferencing equipment, to ensure users have access to this when dialling into the Residential Aged Care Videolink Education sessions.

Thank you.

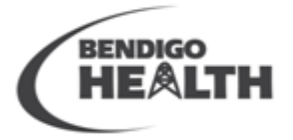

## HEALTHY COMMUNITIES AND

WORLD CLASS HEALTHCARE

CARING | PASSIONATE | TRUSTWORTHY

#### How to use a Virtual Meeting Room

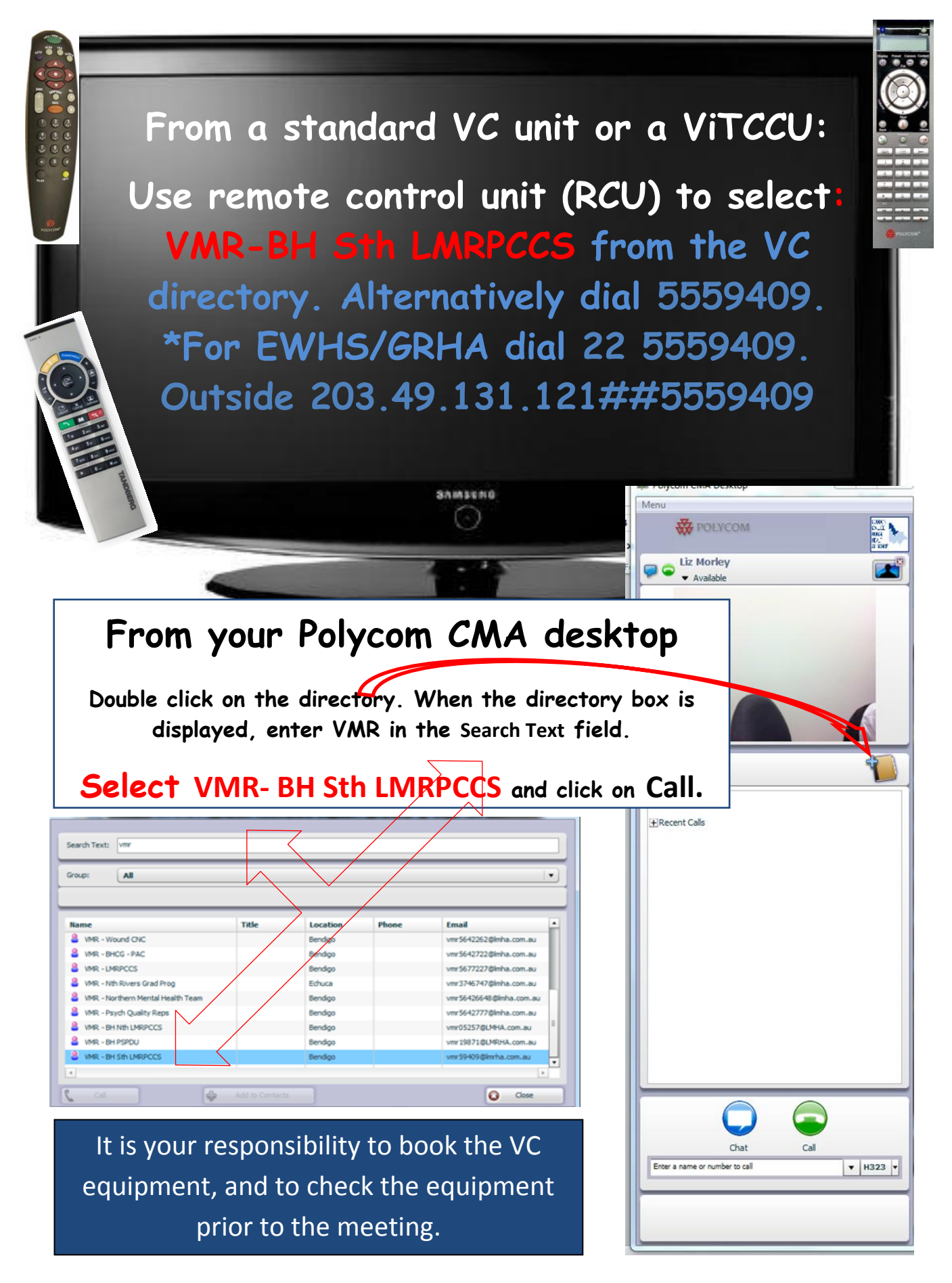

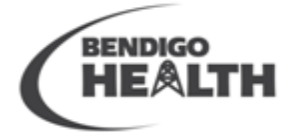

CARING | PASSIONATE | TRUSTWORTHY

## IF YOU ENCOUNTER TECHNICAL DIFFICULTIES DO NOT CALL LMRPCCS. PLEASE FOLLOW THESE INSTRUCTIONS:

For technical support and all other faults contact the Telstra iVision Service Desk:

## 1800 011 080

### Select OPTION TWO

State you are calling from a Loddon Mallee Rural Health Alliance VC site.

The person who takes the call may be able to help you trouble-shoot, or rectify the fault while you are on the phone. If not, the call-taker will advise you as to what action will be taken.

# Please ask for a <u>"ticket" number</u> for the fault so the fault report can be tracked and followed up.

If the fault does not prevent the VC unit / ViTCCU from being used, therefore not urgent, you can report the fault by email. An example of a non-urgent fault is when you cannot control the far-site camera. Or, if it took two video-calls to successfully connect. The first unsuccessful call should still be reported to Telstra at:

conferenceassist@team.telstra.com

It is **important** that all faults, including end-user, and those that may have self-rectified, are reported. This enables Telstra, Polycom and the Loddon Mallee Rural Health Alliance to improve video-conferencing for all users.

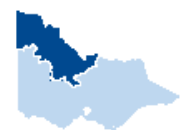

For education and more information about using ViTCCUs and video-conferencing in clinical situations, contact:

LODDON MALLEE RURAL HEALTH ALLIANCE Elizabeth Morley Clinical Informatics Specialist Ph 03 5434 1012 | VOIP 41012 | Mobile 0437 751 720 | Email <u>liz.morley@lmha.com.au</u>